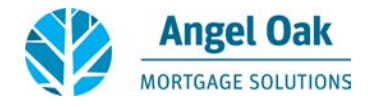

Thank you for working with Angel Oak Mortgage Solutions! Please review the following document for step-by-step instructions on how to submit conditions via the Angel Oak Portal – <u>www.angeloakms.com</u>. You may also email <u>info@angeloakms.com</u> for additional assistance.

## **CONDITIONAL APPROVAL**

After your loan has been reviewed by the Underwriting Team, you will receive an email with a Conditional Approval for your loan. Attached to the email will be a list of "Prior to Approval" conditions, "Prior to Docs" conditions, and "At Closing" conditions.

| Section 2                                                               | - Underwriting Conditions                                                                                                    |
|-------------------------------------------------------------------------|----------------------------------------------------------------------------------------------------|
| Prior to A                                                              | Approval ( "PTA" ) Conditions:                                                                                                    |
| 1. <u>(</u><br>2. <u>]</u><br>3. <u>]</u><br>4. <u>]</u><br>5. <u>(</u> | Credit - 12 months cancelled checks for Current primary VOM to verify Satisfactory pay history -<br>Disclosure - ATR Disclosure - AOF to provide the borrower signed ATR Disclosure (UW to provide once all figures have<br>been finalized) prior to clear to close. Underwriter to sign.<br>Property - Title Commitment - need Tax amount, wire instructions, CPL<br>Income - Verbal VOE BY AOF - within 7 days of closing<br>Credit - Divorce Decree-BORROWER TO SIGN INITIAL 1003 PG 1 TO VERIFY MARRIED - Copy of executed Divorce<br>Decree or Seperation Agreement |
| Prior to                                                                | Docs ( "PTD" ) Conditions:<br>Underwriting - 1008 - UW to print final 1008 to include income calculations                                                                                                    |
| At Closi                                                                | ng ( "AC" ) Conditions:                                                                                                    |
| 1.                                                                      | Closing - Clear Title Attorney/Title Company to issue clear affirmative title without any exceptions to the POA.                                                                                                    |
| 2.                                                                      | Closing - HUD review and approval - A preliminary HUD-1 must be provided to the closer for review and approval at least 2 hours prior to closing                                                                                                    |
| 3.                                                                      | Closing - Subordinate Financing not allowed - No Subordinate Financing allowed                                                                                                    |
| 4.                                                                      | Closing - Misc seller concessions - Comissions, marketing fees, bonus paid by the seller on the HUD cannot exceed 6% of the sales price - closer to review                                                                                                    |
|                                                                         |                                                                                                    |

When the conditions are ready to be uploaded, log-in to the Angel Oak Portal at <u>www.angeloakms.com</u>.

Select "View Pipeline" in the top right corner of the Welcome Screen:

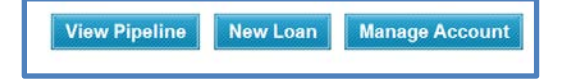

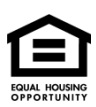

© Angel Oak Mortgage Solutions LLC NMLS #116240, Corporate office, 3060 Peachtree Road NW, Suite 500-B, Atlanta, GA 30305. This communication is sent only by Angel Oak Mortgage Solutions LLC and is not intended to imply that any of our loan products will be offered by or in conjunction with HUD, FHA, VA, the U.S. government or any federal, state or local governmental body. This is a business-to-business communication and is intended for licensed mortgage professionals only and is not intended to be distributed to the consumer or the general public.

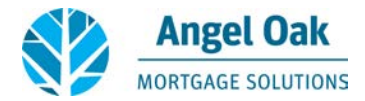

Find the correct loan in your pipeline, and select "View/Edit" to the right of the screen:

Select the "Conditions & Documents" tab at the top of the screen:

|                                                                         | gel Oak                           |                          |                       | Welcome, Joe Broker   Log Out   Contact Us            |  |
|-------------------------------------------------------------------------|-----------------------------------|--------------------------|-----------------------|-------------------------------------------------------|--|
| Resources & Tools   Programs &                                          | Matrices   Forms & Documents   Li | nks I Broker Package I / | Angel Oak Wholesale   |                                                       |  |
| Welcome Page > Pipeline > Loan Det                                      | sils                              |                          | #801309003849   Cond. | Approval   THISISA TEST   213 TBD, Franklin, TN 37064 |  |
| Loan Actions                                                            | Loan Summary 1003 C               | onditions & Documents    | Lock Information      |                                                       |  |
| Register Loan                                                           |                                   |                          |                       |                                                       |  |
| Submit Loan Conditions                                                  |                                   |                          |                       |                                                       |  |
| Re-Submit                                                               | Search By Prior To                | • <all></all>            | Search Clear          |                                                       |  |
| Philippine Alternative                                                  | 11 3 1-18 • of 18 > 31            |                          |                       | 📧 🔒 Collapse All                                      |  |
| Changed Circumstance Prior To Condition Name D Import Additional Data D |                                   |                          | ate Added Status Sta  | tus Date Supporting Documents                         |  |

To upload a condition, select "Assign Doc" to the right of the listed condition.

## Details | Assign Doc

Select the proper bucket for your condition, and then select "Browse..." Attach the file from your computer, then select "OK."

| Assign Document                                                                        |
|----------------------------------------------------------------------------------------|
| Wholesale- AOF Disclosures                                                             |
| Wholesale- AOF Disclosures                                                             |
| Wholesale- Asset Documentation<br>Wholesale- Credit Findings<br>Wholesale- Disclosures |
| Wholesale- Income Documentation                                                        |
| Wholesale- Non-Agency Submission Form<br>Wholesale- Property Related Documentation     |
| Browse                                                                                 |
| Browse                                                                                 |
| Browse                                                                                 |
| OK Cancel                                                                              |

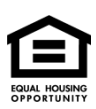

© Angel Oak Mortgage Solutions LLC NMLS #116240, Corporate office, 3060 Peachtree Road NW, Suite 500-B, Atlanta, GA 30305. This communication is sent only by Angel Oak Mortgage Solutions LLC and is not intended to imply that any of our loan products will be offered by or in conjunction with HUD, FHA, VA, the U.S. government or any federal, state or local governmental body. This is a business-to-business communication and is intended for licensed mortgage professionals only and is not intended to be distributed to the consumer or the general public.

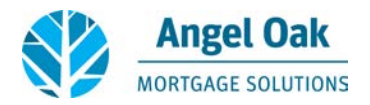

Follow this same process for each listed condition. Once all conditions have been assigned, select the "Re-Submit" button on the left side of the screen.

| Loan Details           |   |  |  |
|------------------------|---|--|--|
| Loan Actions           |   |  |  |
| Register Loan          | - |  |  |
| Submit Loan            |   |  |  |
| Re-Submit              |   |  |  |
| Changed Circumstance   |   |  |  |
| Import Additional Data |   |  |  |
|                        |   |  |  |

Confirm all information is correct on the re-submittal page, then select the "Re-Submit" button at the bottom of the page.

|  | * = Required | Re-Submit Cancel |  |
|--|--------------|------------------|--|
|--|--------------|------------------|--|

Once the conditions have been successfully submitted, our Underwriters will receive a notification to review the documents. *Please note that if you do not select the "Re-Submit" button, our Underwriters will not receive a notification and will not know to review the uploaded documents.* 

If you receive an error message that another user is in the file when trying to re-submit, please contact <u>info@angeloakms.com</u>. Please contact your assigned underwriter or <u>info@angeloakms.com</u> with any questions or concerns.

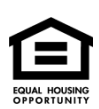

© Angel Oak Mortgage Solutions LLC NMLS #116240, Corporate office, 3060 Peachtree Road NW, Suite 500-B, Atlanta, GA 30305. This communication is sent only by Angel Oak Mortgage Solutions LLC and is not intended to imply that any of our loan products will be offered by or in conjunction with HUD, FHA, VA, the U.S. government or any federal, state or local governmental body. This is a business-to-business communication and is intended for licensed mortgage professionals only and is not intended to be distributed to the consumer or the general public.